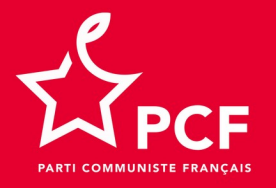

## Tutoriel visio.pcf.fr Rejoindre une conférence

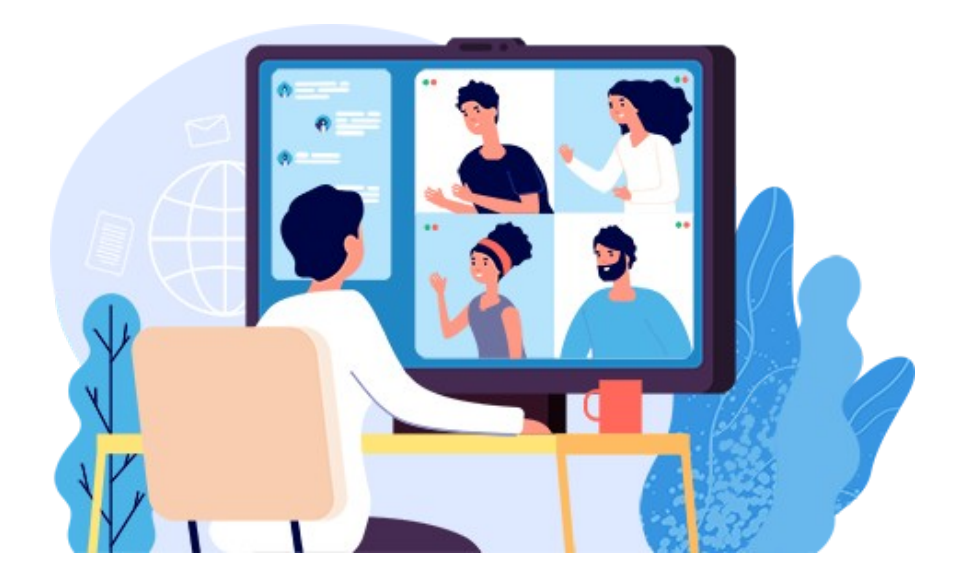

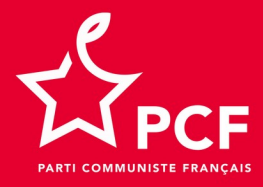

## J'ai reçu une invitation

- Tu vas recevoir une invitation à rejoindre une visioconférence contenant un lien de la forme : https://visio.pcf.fr/b/lub-7uj-4jv
- Clique sur le lien, ou copie-le dans ton navigateur favori (Firefox, Chrome, Safari, Brave, à l'exception d'Explorer ou Edge).
- Sur la page suivante, entre ton nom et clique sur le bouton REJOINDRE

| Vous avez été invité à rejo    | oindre         |                           |            |           |  |
|--------------------------------|----------------|---------------------------|------------|-----------|--|
| Executif                       | Val d'Ois      | e                         |            |           |  |
| Lubin (05) (Propriétai         | rel            | Entrezyotr                | e nom l    | Rejoindre |  |
|                                |                | Linu cz vody              | e nom.     | Rejondre  |  |
|                                |                |                           |            |           |  |
|                                |                |                           |            |           |  |
| Publique Enregistr<br>du salon | ements         |                           | Chercher   | <b>Q</b>  |  |
|                                |                |                           |            |           |  |
|                                | S LONGUEUR     | UTILISATEURS              | VISIBILITÉ | FORMATS   |  |
| NOM VIGNETTES                  |                |                           |            |           |  |
| NOM VIGNETTES                  | Cette salle n' | a pas d'enregistrementpul | olique.    |           |  |

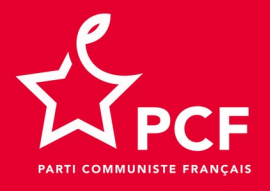

## Choisir la source audio

 Après avoir mis ton nom (ici, Pierre, pour l'exemple) et avoir cliqué sur REJOINDRE, il faut choisir le moyen utilisé pour rejoindre la réunion.

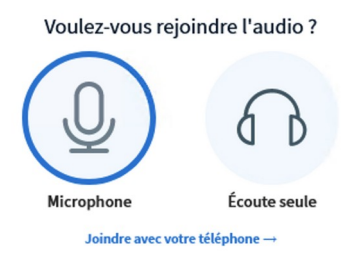

- ✓ Si ton ordinateur dispose d'un micro, choisir MICROPHONE, sinon ÉCOUTE SEULE.
- L'appel audio par téléphone fait l'objet d'une diapositive spécifique.
- Il faut AUTORISER le navigateur à interagir avec les équipements multimédias comme le microphone. Exemple, ici avec Firefox.

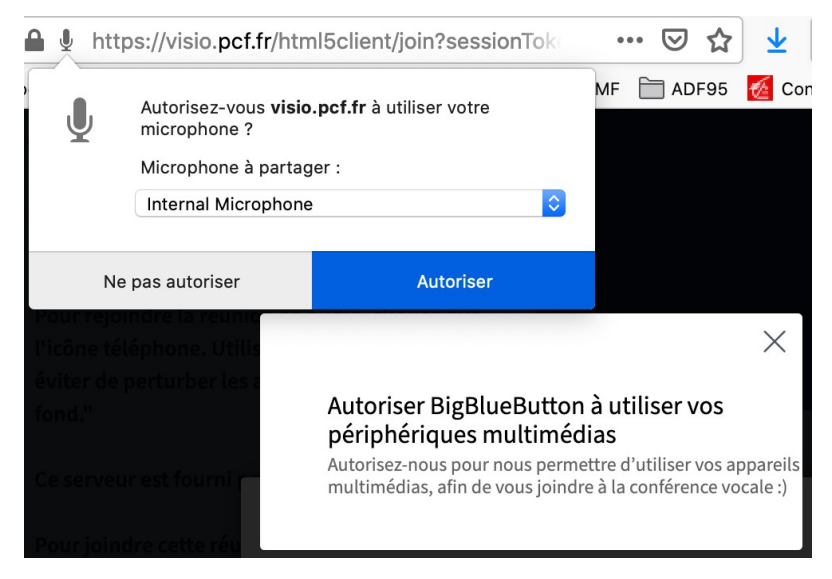

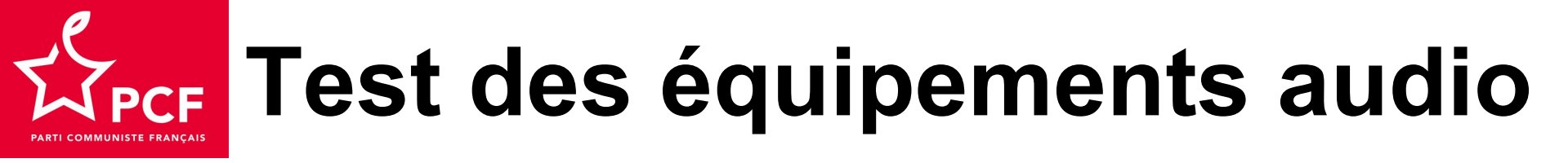

X

Le système va procéder à un test des équipements audio

#### Connexion au test d'écho.

🖌 Puis

Ceci est un test d'écho privé. Prononcez quelques mots. Avez-vous

entendu de l'audio?

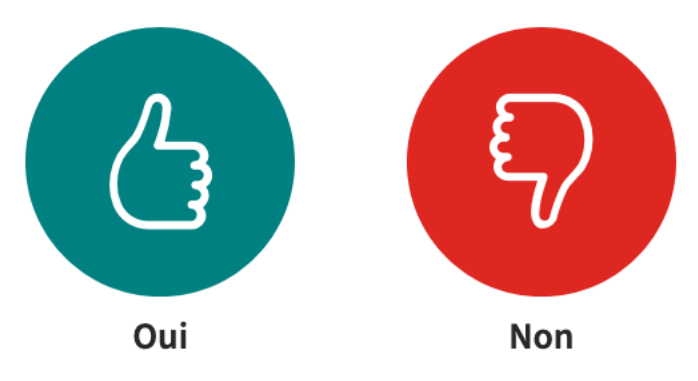

Si tu entends l'écho de ta voix après avoir parlé, tout va bien, clique sur OUI
 Tu vas alors rejoindre la conférence

## **Tu as rejoint la conférence**

Tu apparais alors dans la liste des participants à la réunion (ici, tu es Pierre)

| MESSAGES            |  |  |  |  |  |  |
|---------------------|--|--|--|--|--|--|
| Discussion publique |  |  |  |  |  |  |
| NOTES               |  |  |  |  |  |  |
| Notes Partagées     |  |  |  |  |  |  |
| UTILISATEURS (2)    |  |  |  |  |  |  |
| Pierre (Vous)       |  |  |  |  |  |  |

La petite icône verte avec un micro indique que tu as rejoint la conférence avec ton micro ouvert.
 Pour le confort de la réunion, il est conseillé de couper son micro lorsqu'on ne parle pas. On peut couper ou activer son micro avec les icônes suivantes :

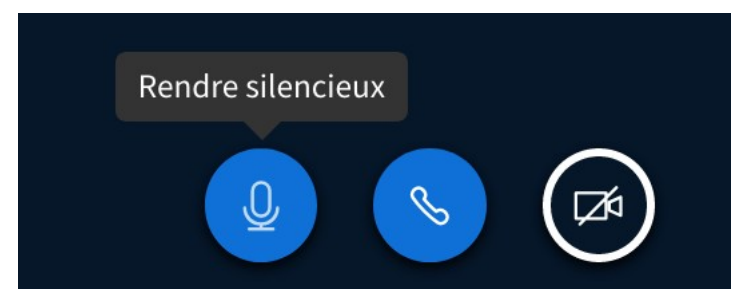

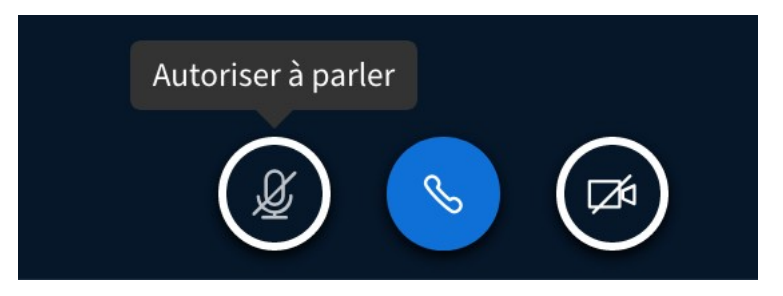

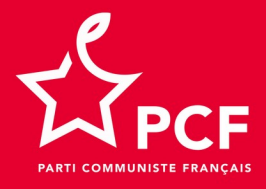

#### Lancer sa vidéo

- Pour le moment la vidéo est coupée.
- Pour la lancer, clique sur PARTAGER WEBCAM

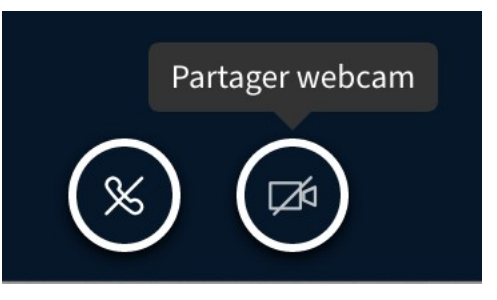

Comme pour le micro, il faut AUTORISER l'usage de la caméra par le navigateur
 Ensuite, clique sur COMMENCER A PARTAGER

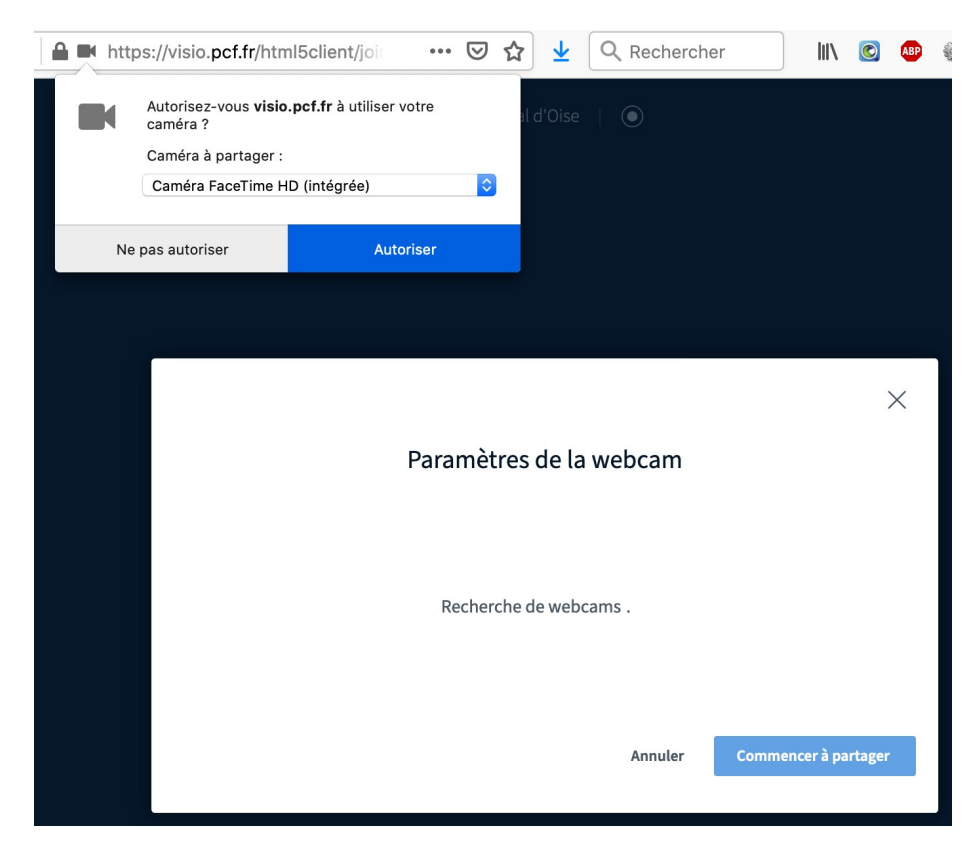

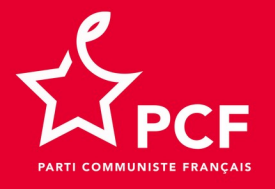

#### **L'écran se coupe en 3 parties**

| MESSAGES<br>Discussion publique | < Discussion publique 2                                                                                    | Q                                                                                                    | 3                                                                               | Executif Val d'                     | Oise   💽                                            |                             | :   |
|---------------------------------|----------------------------------------------------------------------------------------------------|----------------------------------------------------------------------------------------------------|---------------------------------------------------------------------------------|-------------------------------------|-----------------------------------------------------|-----------------------------|-----|
| NOTES                           | "Bienvenue dans Executif Val d'Oise!                                                                       |                                                                                                    |                                                                                 |                                     |                                                     |                             |     |
| Notes Partagées                 | Pour rejoindre la réunion en audio, cliquez que<br>l'icône téléphone. Utilisez un micro-casque pour        |                                                                                                    |                                                                                 |                                     |                                                     |                             |     |
| UTILISATEURS (2)                | éviter de perturber les autres avec le bruit de<br>fond."                                                  |                                                                                                    |                                                                                 |                                     |                                                     |                             | -   |
| Pi Pierre (Vous)                | Ce serveur est fourni par <u>Octopuce</u> .                                                                |                                                                                                    |                                                                                 |                                     |                                                     |                             |     |
| Lubin                           | Pour joindre cette réunion par téléphone<br>composez le :<br>0972472511<br>Et entrez 21606 comme code PIN. | Welcome To BigBlueButton BigBlueButton is an open source web conferencing system designed for online learning |                                                                                 |                                     |                                                     |                             |     |
|                                 |                                                                                                    | 9                                                                                                    | CHAT<br>Send public and private<br>messages.                                    | WEBCAMS<br>Hold visual meetings.    | Q AUDIO<br>Communicate using high<br>quality audio. | EMOJIS<br>Express yourself. |     |
|                                 |                                                                                                    | C                                                                                                    | BREAKOUT ROOMS<br>Group users into<br>breakout rooms for team<br>collaboration. | POLLING<br>Poll your users anytime. | Screen Sharing<br>Share your screen.                | MULTI-USER WHITEBOARD       |     |
|                                 |                                                                                                    |                                                                                                    | F                                                                               | For more information vis            | it <u>bigbluebutton.org</u> →                       |                             |     |
|                                 |                                                                                                    |                                                                                                    |                                                                                 |                                     |                                                     |                             | K Z |
|                                 |                                                                                                    |                                                                                                    |                                                                                 |                                     |                                                     |                             |     |
|                                 | Envoyer message à Discussion publique                                                                      |                                                                                                    |                                                                                 | $(\mathbb{X})$                      |                                                     |                             |     |

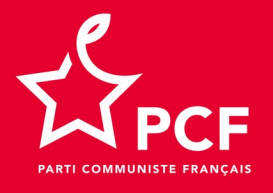

## Rejoindre par téléphone

 Une fois la conférence démarrée, on obtient les informations pour la rejoindre uniquement par téléphone

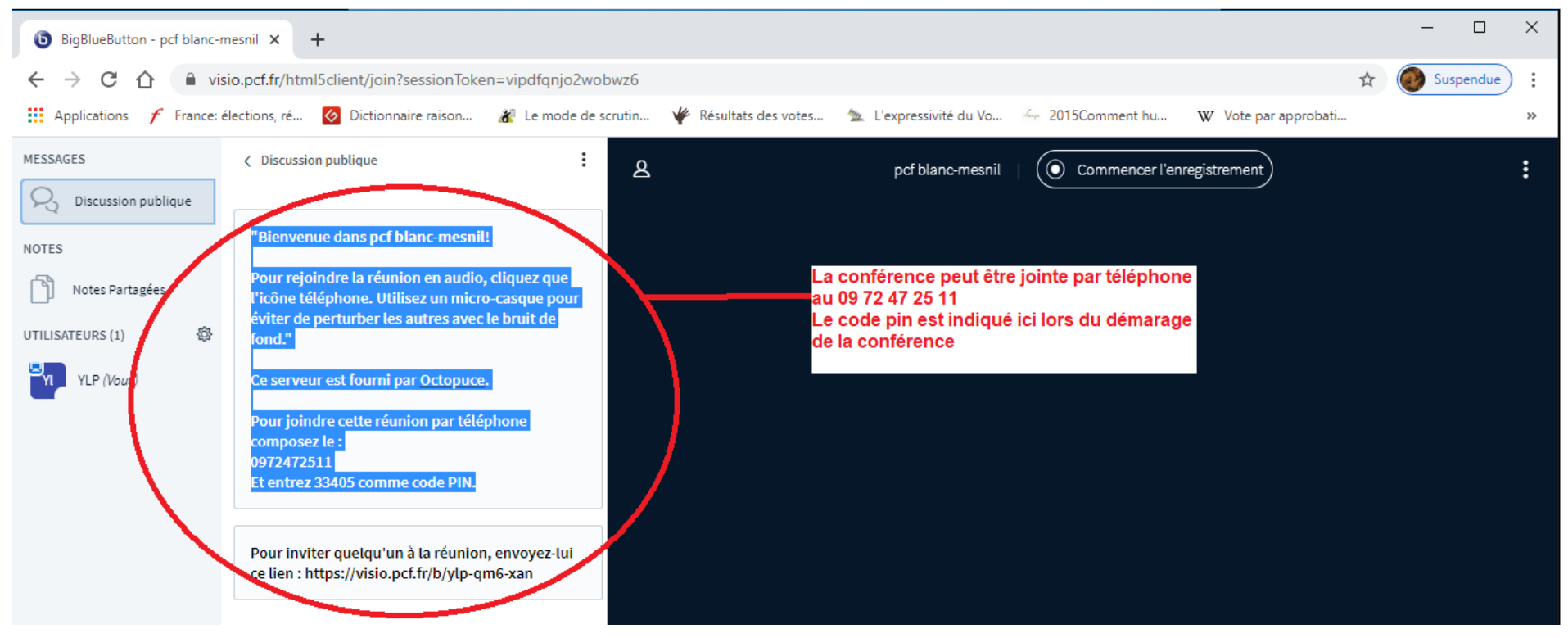

 Ici, la conférence peut être rejointe simplement par téléphone (uniquement vocal donc) en composant le 09 72 47 25 11 puis en entrant le CODE PIN (33405 ici) lorsque demandé.

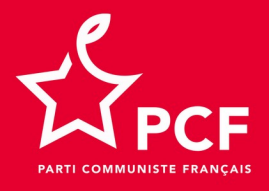

## **Réduire la présentation**

Tu peux RÉDUIRE la présentation en cliquant sur le coin en haut à droite de celle-ci

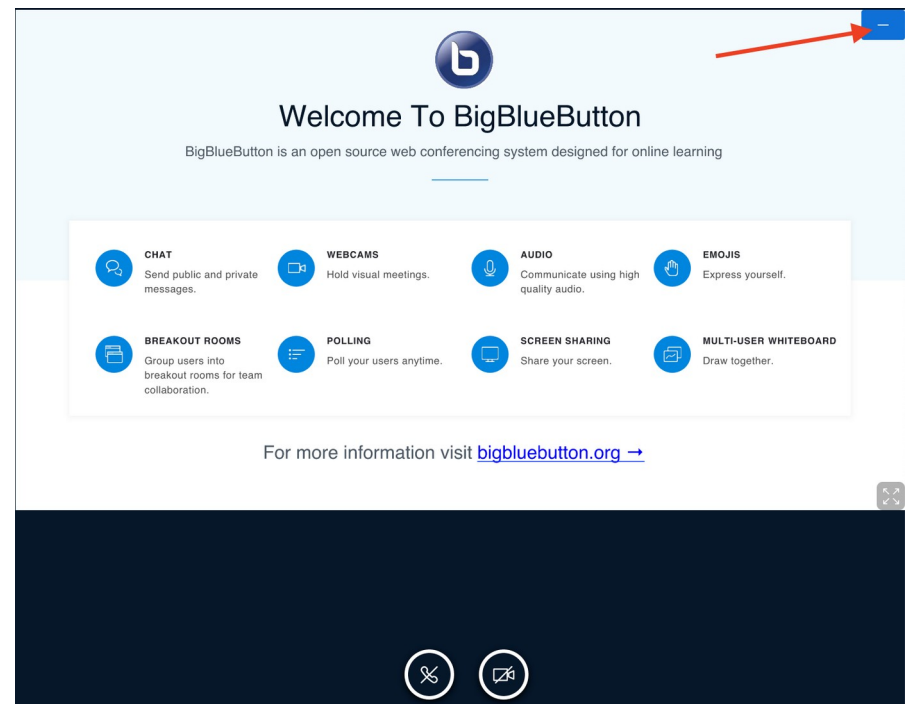

 La présentation est maintenant symbolisée par cette icône en bas à droite. Tu peux cliquer dessus pour l'afficher à nouveau.

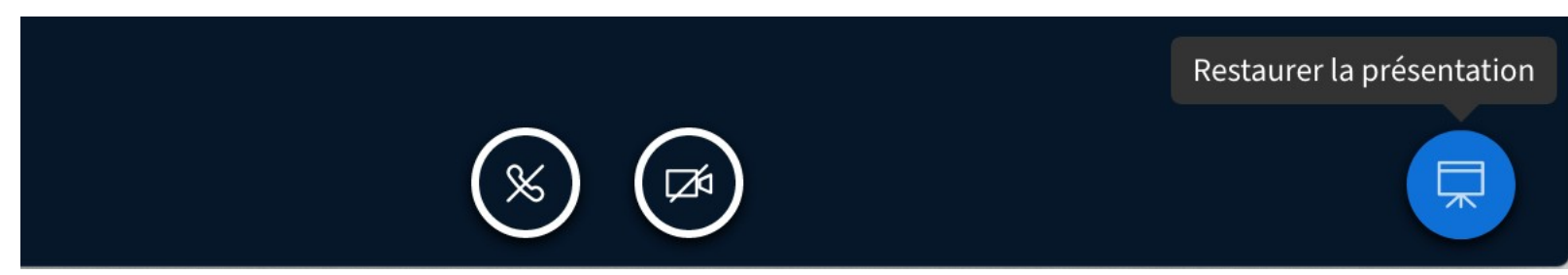

# **Pour masquer les zones 1 et 2**

En cliquant sur le bonhomme situé en haut à gauche, les zones 1 et 2 se masquent et seule la présentation demeure affichée.

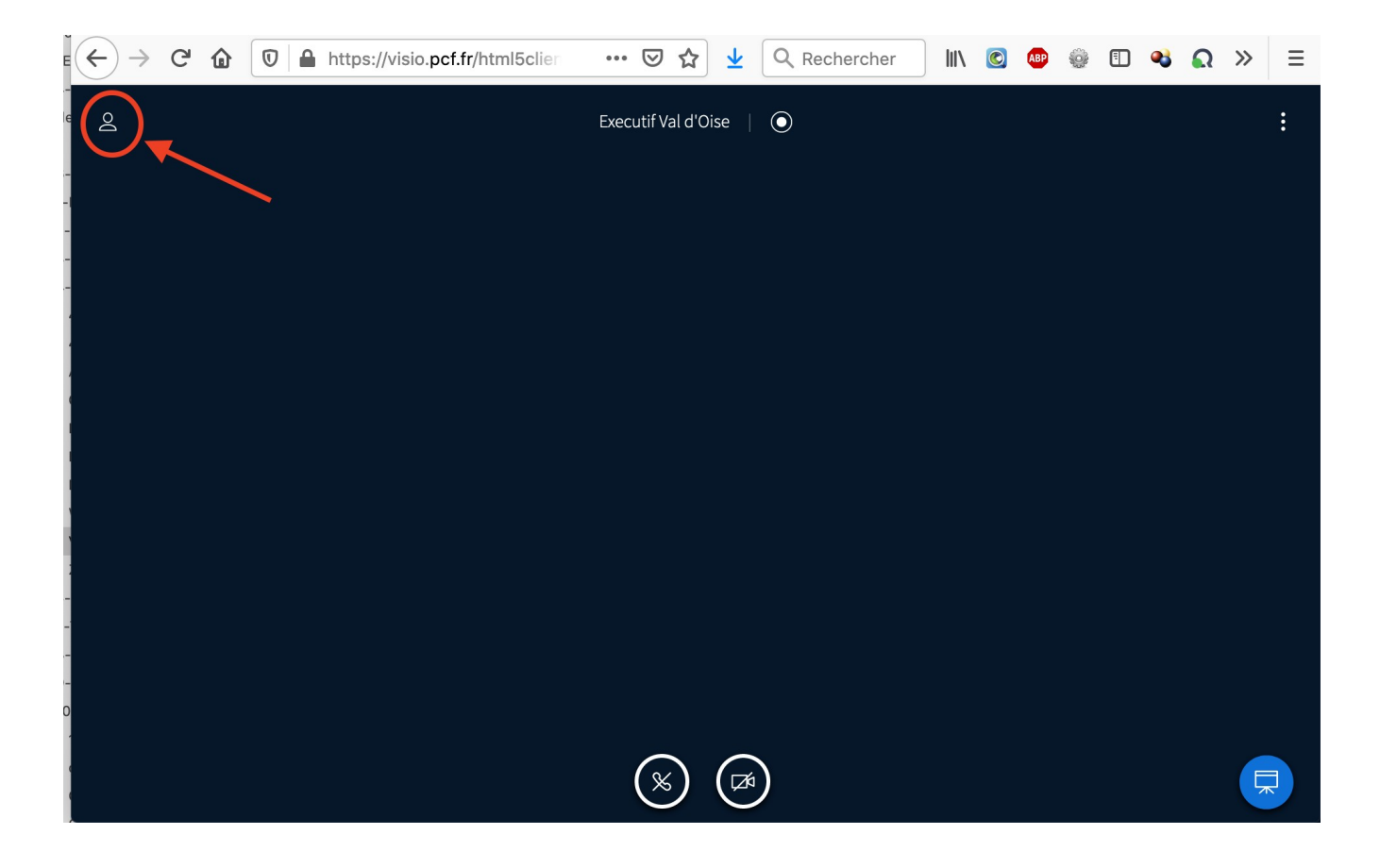

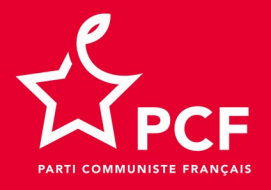

### **Ré-afficher la zone 1**

En cliquant à nouveau sur le bonhomme situé en haut à gauche, la zone 1 se ré-affiche.

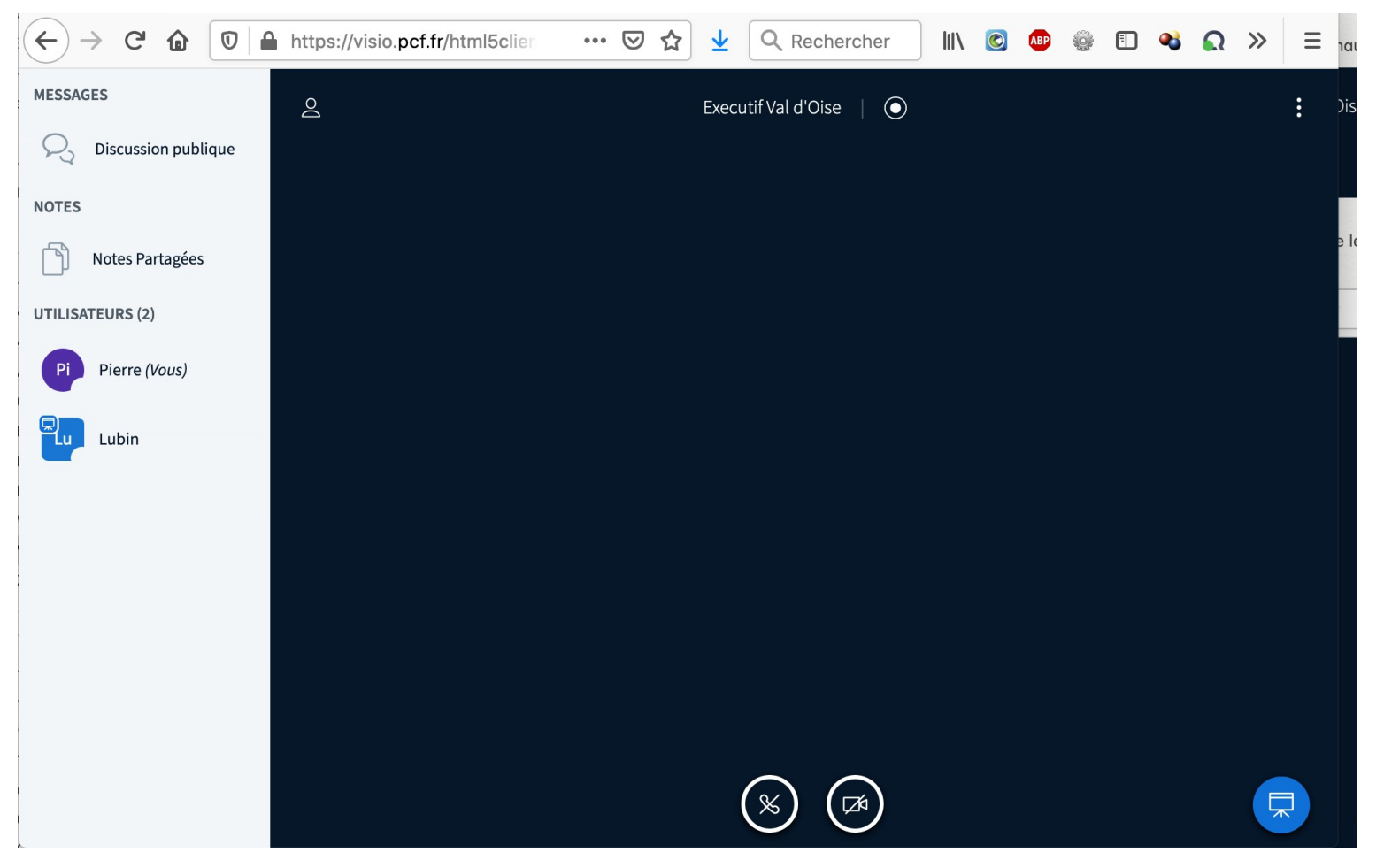

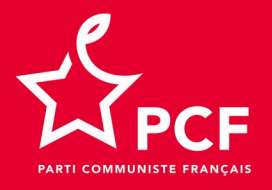

## La discussion publique

 En sélectionnant DISCUSSION PUBLIQUE, on visualise à nouveau les notes publiques dans la zone 2 à nouveau visible.

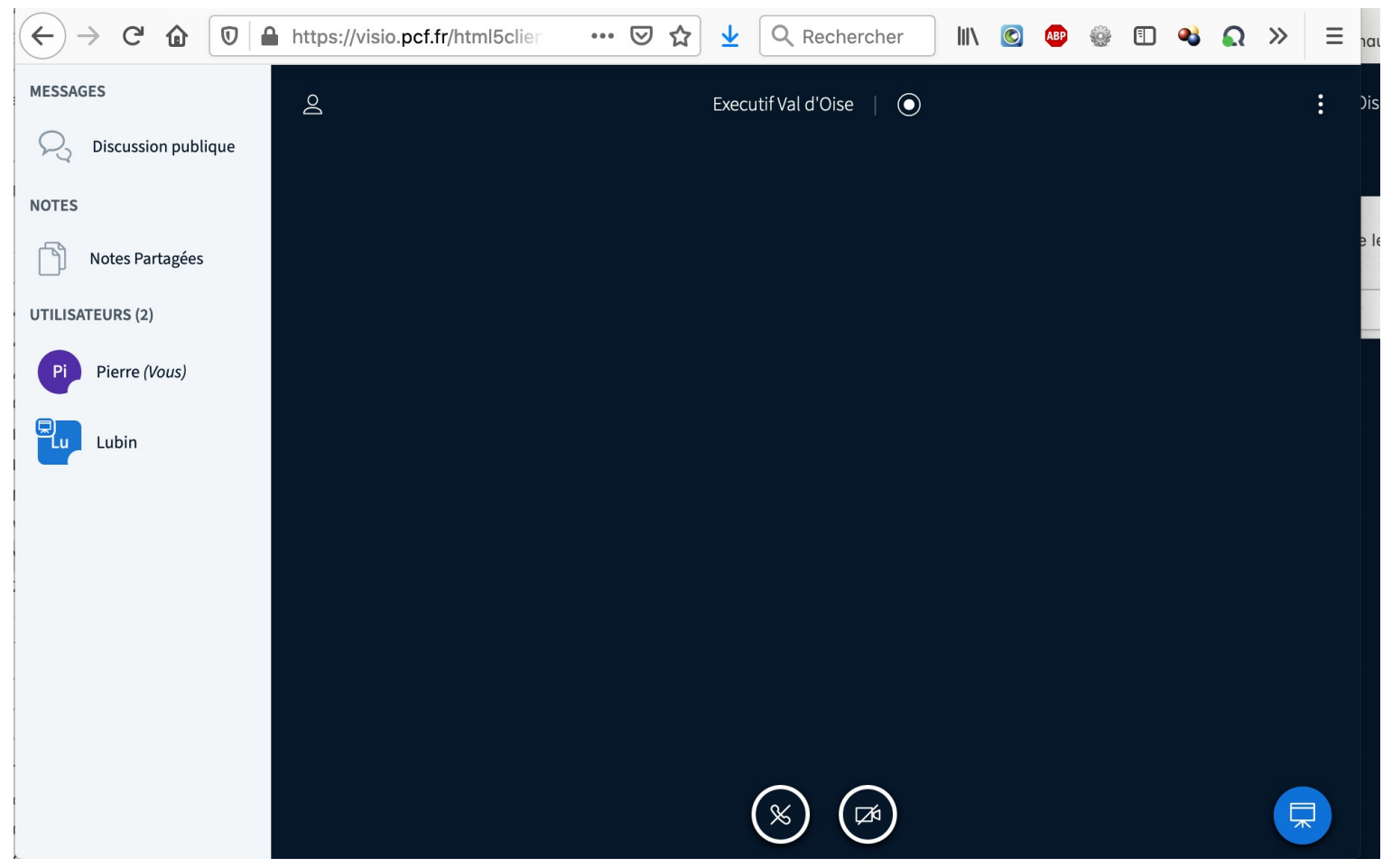

On procède de la même manière pour afficher les NOTES PARTAGÉES